# CLIを使用したスイッチのIPv4スタティックルー トの設定

#### 目的

この記事では、コマンドラインインターフェイス(CLI)を使用してスイッチでIPv4スタティックルートを設定する方法について説明します。

#### 概要

スタティックルーティングは、ルータのパス選択の設定を指します。このタイプのメカニズムは、ネットワークの現在のトポロジに関するルータ間の通信がない場合に発生するため、 スイッチのルートテーブルへのルートを手動で設定することを推奨します。スタティックルートは、スイッチのCPUのオーバーヘッドを削減するのに役立ちます。この機能を使用すると、特定のネットワークへのアクセスを拒否することもできます。

トラフィックをルーティングする場合、ネクストホップは最長プレフィクス照合(LPM)アル ゴリズムに従って決定されます。宛先IPv4アドレスは、IPv4スタティックルートテーブル内 の複数のルートと一致する可能性があります。デバイスは、最も長いサブネットマスク、つ まり最長のプレフィクス照合で一致したルートを使用します。複数のデフォルトゲートウェ イが同じメトリック値で定義されている場合、設定されているすべてのデフォルトゲートウ ェイの中から最小のIPv4アドレスが使用されます。

**注**:Webベースのユーティリティを使用してスイッチでIPv4スタティックルートを設定する 方法については、ここをクリックし<u>てください</u>。

# 該当するデバイス

- •Sx300シリーズ
- •Sx350シリーズ
- SG350Xシリーズ
- Sx500シリーズ

### [Software Version]

- 1.4.8.06 Sx300、Sx500
- 2.3.0.130 Sx350、SG350X

# IPv4スタティックルートの設定

デバイスがDHCPサーバからIPアドレスを取得する、直接接続されたIPサブネットを経由す るスタティックルートを設定することはできません。スイッチ上でスタティックIPv4インタ ーフェイスを設定するには、ここをクリ<u>ックし</u>てください。

ステップ1:スイッチコンソールにログインします。デフォルトのユーザ名とパスワードは cisco/ciscoです。新しいユーザ名またはパスワードを設定している場合は、クレデンシャル を入力します。 SSHまたはTelnetを使用してSMBスイッチCLIにアクセスする方法については、ここをクリ ックし<u>てください</u>。

User Name:cisco Password:\*\*\*\*\*\*\*\*\*

**注**:コマンドは、スイッチの正確なモデルによって異なる場合があります。この例では、 SG350XスイッチにTelnetでアクセスします。

ステップ2:スイッチの現在のルートを表示するには、次のように入力します。

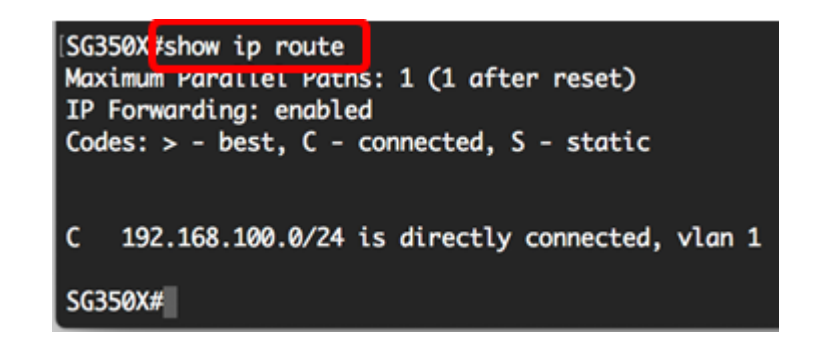

注:この例では、192.168.100.0ネットワークへの直接接続ルートが表示されます。

ステップ3:スイッチの特権EXECモードから、次のように入力してグローバルコンフィギュレーションモードに入ります。

ステップ4:グローバルコンフィギュレーションモードでip routeコマンドを入力し、スタテ ィックルートを確立します。

次のオプションがあります。

- prefix:宛先のIPルートプレフィクス。
- mask:宛先のプレフィックスマスク。
- prefix-length:宛先のプレフィックスマスク。IPアドレスプレフィクスを構成するビット数を 指定するプレフィックスの長さは、スラッシュ(/)で始める必要があります。範囲は0 ~ 32で す。
- ip-address:そのネットワークに到達するために使用できるネクストホップのIPアドレス。
- metric value:ルートのメトリック。デフォルトのメトリックは、インバンドインターフェイスのネクストホップは6で、アウトオブバンド(OOB)のネクストホップは2です。範囲は1~255です。

SG350X#configure SG350X(config) ip route 192.168.1.0 /24 192.168.100.1 metric 2 SG350X(config)#

注:この例では、192.168.1.0ネットワークへのスタティックルートは192.168.100.0を通じ て確立されます。定義されたアドミニストレーティブディスタンスは2です。このルートは 、IPアドレスが192.168.100.1のルータに到達します。

ステップ5:(オプション)指定されたサブネットへのすべてのスタティックルートを削除す

るには、次のように入力します。

ステップ6:(オプション)特定のネクストホップを経由して特定のサブネットへのスタティ ックルートを1つだけ削除するには、次のように入力します。

ステップ7:特権EXECモードに戻るには、exitコマンドを入力します。

[SG350X#configure [SG350X(config)#in\_route 192.168.1.0 /24 192.168.100.1 metric 2 [SG350X(config]#exit SG350X#

ステップ8:(オプション)設定済みのルートを表示するには、次のように入力します。

SG350X(config)#exit SG350X show ip route Maximum rarallel ratns: 1 (1 after reset) IP Forwarding: enabled Codes: > - best, C - connected, S - static S 192.168.1.0/24 [1/2] via 192.168.100.1, 00:00:28, vlan 1 192.168.100.0/24 is directly connected, vlan 1 C SG350X#

ステップ9:(オプション)スイッチの特権EXECモードで、次のように入力して、設定した 設定をスタートアップコンフィギュレーションファイルに保存します。

[SG350X; copy running-config startup-config Overwrite file [startup-config].... (Y/N)[N] ?

ステップ10:(オプション)Overwrite file [startup-config]..プロンプトが表示されたら、キー ボードでYを押して、Noを押します。

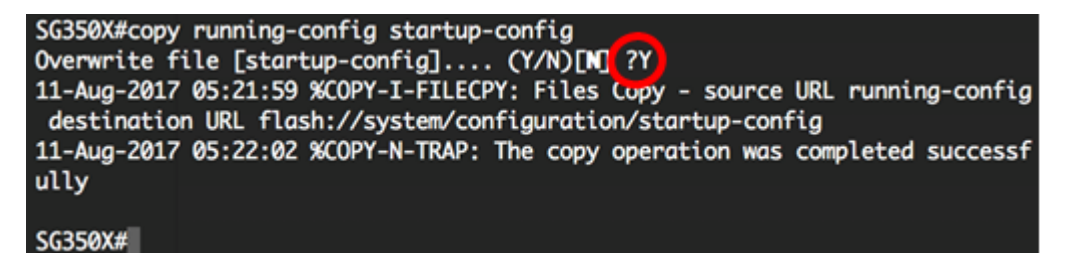

これで、CLIを使用してスイッチにIPv4スタティックルートを設定できました。